## <u>Utilisation de LA Machine A Lire 1</u>

La machine à lire va permettre à votre enfant de travailler la lecture à haute voix seul ou avec vous. Afin de lire oralement correctement, il est essentiel d'avoir compris le texte écouté. Pour cela, vous pouvez écouter avec votre enfant et lui poser des questions pour savoir ce qu'il a compris, au besoin lui expliquer ce qui s'est passé dans ce qu'il vient d'écouter.

Plusieurs étapes :

#### Etape 1:

A l'ouverture de l'application, plusieurs histoires sont proposées. Il suffit de cliquer sur l'histoire choisie.

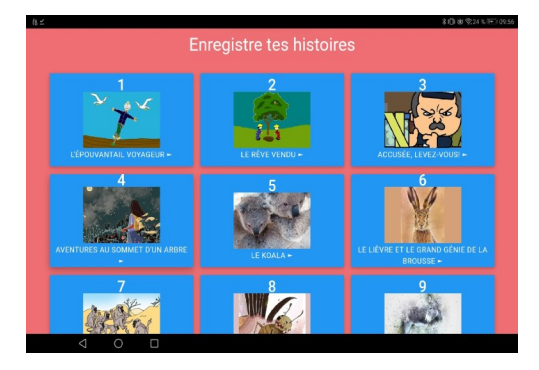

#### Etape 2 :

Il est demandé de choisir le niveau de difficulté du travail à effectuer. Le niveau 1 est le plus facile, le 3 le plus difficile.(Il sera possible de changer de niveau à tout moment par la suite). Ensuite, appuyer sur la flèche pour continuer.

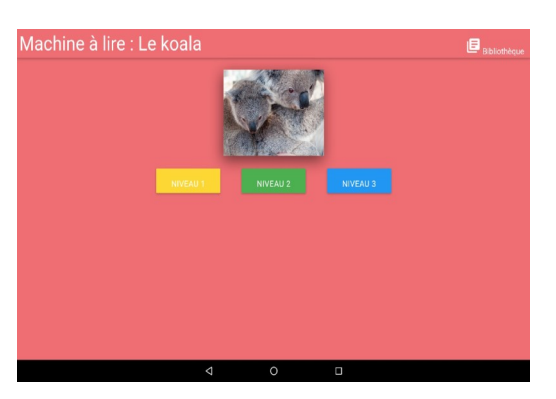

#### Etape 3 :

Votre enfant écoute le début de l'histoire. Aucun texte ne s'affiche, seulement une image, afin de permettre une meilleure concentration sur l'écoute. C'est à ce moment là qu'il peut être intéressant que vous écoutiez avec lui et que vous le questionniez sur ce qu'il a compris avant de passer à l'étape suivante.

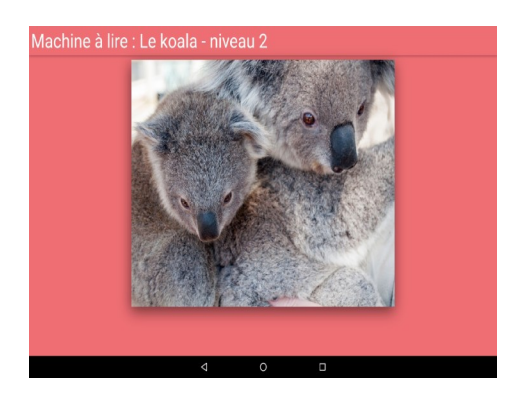

#### Etape 4 :

On demande de lire la phrase proposée et de l'enregistrer (appuyer sur le bouton bleu). Si la phrase est trop difficile ou trop facile, le bouton « niveau » permet de changer de niveau de difficulté. L'enfant peut s'entraîner à lire la phrase avant de l'enregistrer ou bien passer directement à l'enregistrement.

Lorsque la phrase est lue, il faut appuyer sur STOP

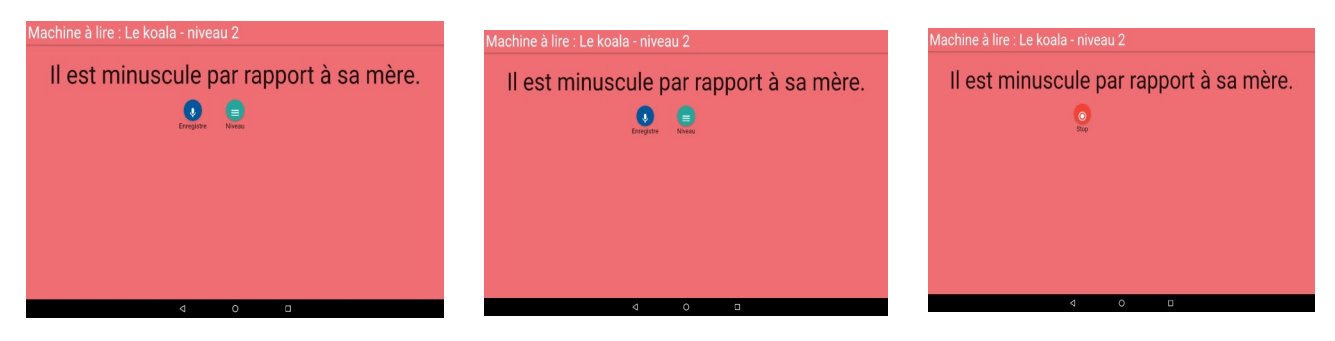

### Etape 5 :

On propose à l'enfant d'écouter ce qu'il a enregistré (bouton orange). L'enfant peut enregistrer à nouveau la phrase (bouton bleu avec le micro) Changer de niveau (bouton vert)

Passer à l'étape suivante (bouton bleu avec la flèche blanche)

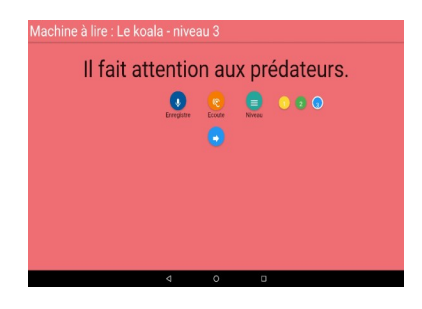

#### **Etapes suivantes :**

Reprises des étapes 3 à 5 deux fois puis écoute de la fin de l'histoire.

#### Ecoute et/ou enregistrement :

On propose à l'enfant d'écouter à nouveau l'histoire entière dans laquelle ses enregistrements auront été insérés. Deux solutions :

- l'enfant écoute son histoire directement. Il appuie sur l'image de l'enfant qui lit. Ensuite il pourra l'enregistrer sur la tablette en appuyant sur la flèche ou sortir de l'application s'il ne veut pas conserver son histoire.

- l'enfant enregistre son histoire avant de l'écouter pour pouvoir la conserver. Il appuie sur la flèche. Il devra écrire son prénom. L'histoire sera alors enregistrée sur la tablette. Il la retrouvera sur la page d'accueil de l'application en haut à droite dans « histoires enregistrées » et pourra l'écouter autant de fois qu'il voudra.

Une même histoire peut être enregistrée plusieurs fois avec des niveaux de difficulté différents.

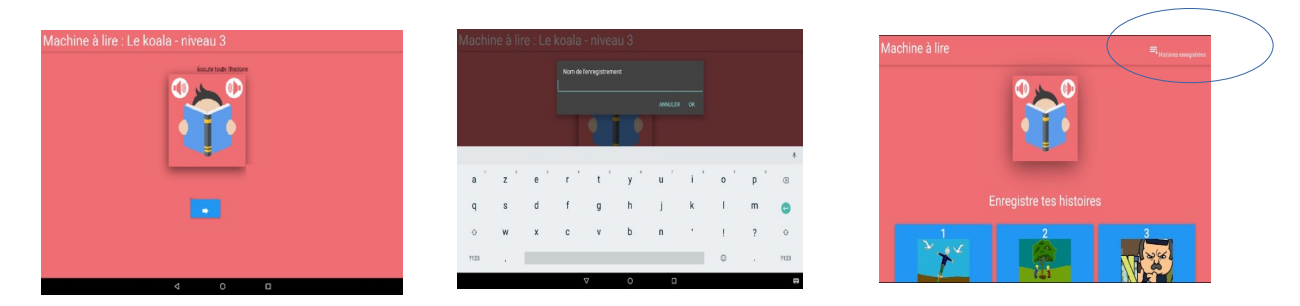

# Ecoute ou partage des histoires

Les histoires enregistrées apparaissent.

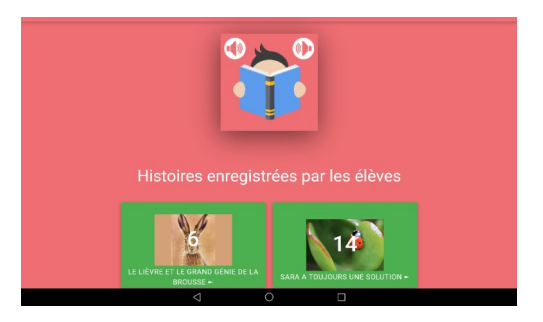

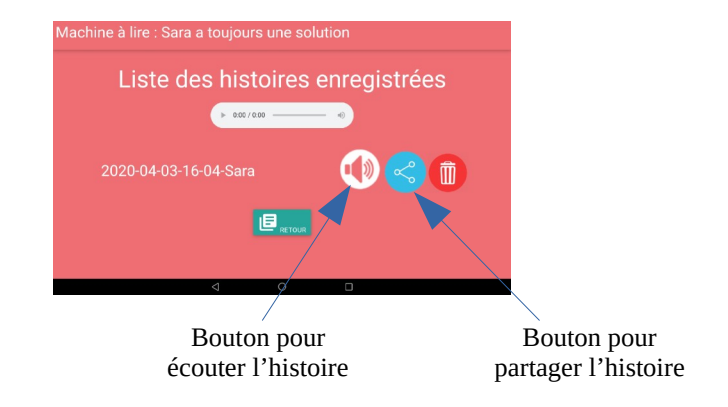